## ステップ1 Outlookの起動

[ファイル]タブの[情報]に進み、[アカウント設定]の[アカウント設定(A)]をクリックします。

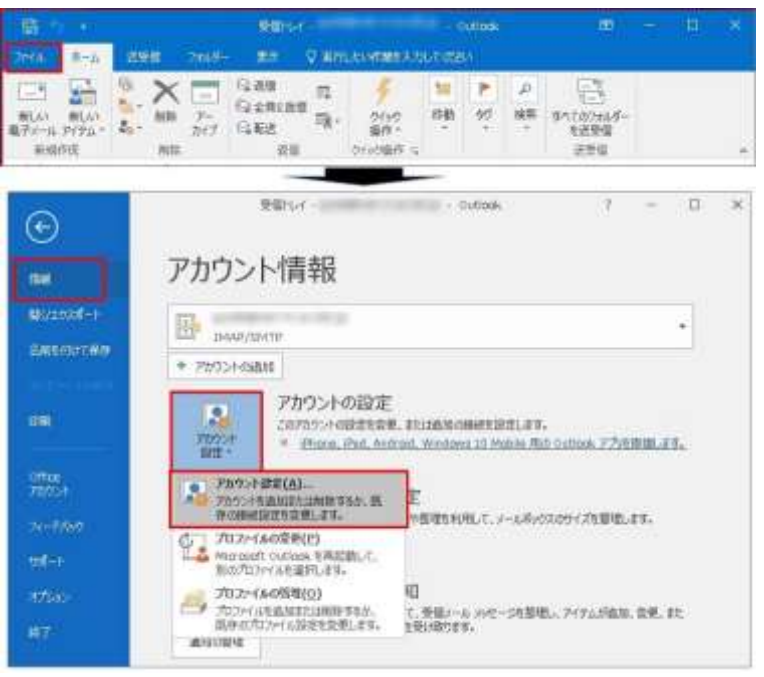

# ステップ2 アカウント設定

編集したいメールアカウントをクリックしてから[変更]をクリックします。

| アカウント設定                 |                                                          |     |
|-------------------------|----------------------------------------------------------|-----|
| 電子メール アカウン<br>アカウントを直加ま | ト<br>記念朝鮮できます。また、アカウントを雇用してその設定を変更できます。                  |     |
| メール データファイル             | RSS 74-+ SharePoint 921 インターキャト予定表   公開予定表   アドルス編       |     |
| 😭 #58(04) 🛠             | \$\$\$\$(\$) 🚰 \$\$\$(A) 💿 Electric(2) 🗙 \$\$\$\$(M) = + |     |
| 8#I                     | #1                                                       | -00 |
| C                       | 2010/04/10(送檀7/朱用FASE注由7555)。                            |     |
| 道沢よいわかったでは、             | 新L4100セーS地次の場所に配置します:                                    |     |
| フォルダーの変更のう              | A REPORT                                                 |     |
|                         | 7-977()), C.¥. 9,pd                                      |     |
|                         |                                                          |     |

#### ステップ3 アカウントの変更

変更したい箇所を修正します。ポート番号の設定変更や SSL/TLS の設定を変更したい場合には[詳細設定]をクリック、本画 面で設定の変更が完了したら[次へ]をクリックすると、STEP5に進みます。

| サーバー情報<br>アカウントの種類(A):<br>受信メール サーバー(I):<br>送信メール サーバー (SMTP)(<br>メール サーバーへのログオン情<br>アカウント名(U):<br>パスワード(P): | POP3 ・<br>POP3 ・<br>の): ・<br>都<br>********************************** | アカウント設定のテスト(T) |
|----------------------------------------------------------------------------------------------------|----------------------------------------------------------------------|----------------|
|----------------------------------------------------------------------------------------------------|----------------------------------------------------------------------|----------------|

#### ステップ4 インターネット電子メール設定

[インターネット電子メール設定]画面が表示されます。

[全般] 名称の変更が行えます。

[送信サーバー]「送信サーバー(SMTP)は認証が必要(O)」はチェックを入れておいてください。

[詳細設定]ポート番号の修正や、SSL/TLSの設定変更、メッセージをサーバーに置く/置かない等の設定が行えます。 変更が完了したら[OK]をクリックします。

| 207032483 | 表す名前を入力して沈さいで仕事                                                                                                    | *, "Microsoft Meil サーバー" な |
|-----------|----------------------------------------------------------------------------------------------------|----------------------------|
| 2)010     | contract in the second second s |                            |
| eoma-9-1  | 1.4E                                                                                                    |                            |
| HEMB(0):  |                                                                                                    |                            |
| 返信電子メール   | (R):                                                                                                    |                            |
|           |                                                                                                    |                            |
|           |                                                                                                    |                            |
|           |                                                                                                    |                            |
|           |                                                                                                    |                            |
|           |                                                                                                    |                            |
|           |                                                                                                    |                            |

| 129-       | ネット電子メー    | 一儿回走                       |   |
|------------|------------|----------------------------|---|
| 全般         | 送信サーバー     | 詳細設定                       |   |
| <b>3</b> 3 | 世サーバー (SM1 | 「戸」は認証が必要(0)               |   |
|            | 受信メールサー    | バーと同じ設定を使用する(い)            |   |
| 0          | 次のアカウントと   | パスワードでログオンする(L)            |   |
|            | 72125十名(N) |                            |   |
|            | 100-100    |                            |   |
|            |            | 11パ2つ-F市保存する(R)            | _ |
|            | 回せればか(7    | 「保護さけしてスワード総理 (SPA) E対応(Q) |   |
| 0          | リールを送信する   | 5前に受信メール・サーバーにログオンする(1)    |   |
|            |            |                            |   |

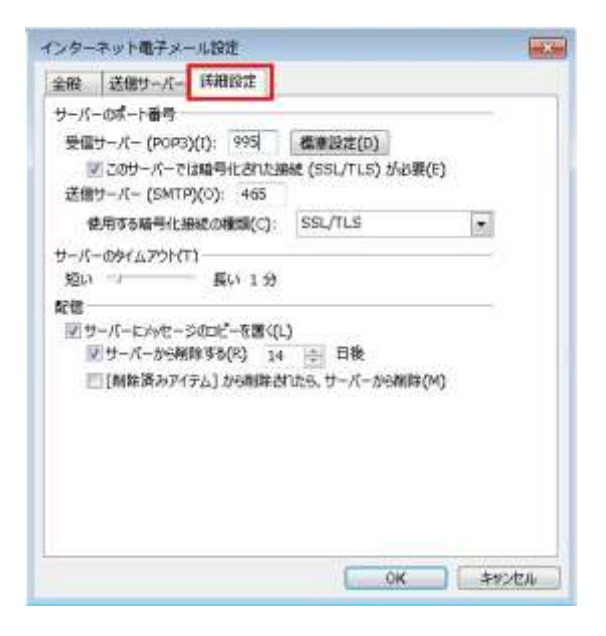

[アカウントの変更]画面に戻りますので、[次へ]をクリックします。

| 200 2 100 0 200 - 4 1-                                                                                                    | バーの調査を入力してください。                                          | The second second second second second second second second second second second second second second second se        |
|----------------------------------------------------------------------------------------------------|----------------------------------------------------------|----------------------------------------------------------------------------------------------------|
| ユーザー情報<br>名用(*):<br>職子メール アドレス(E):<br>サーバー情報<br>アカウントの単語(A):<br>登録メール サーバー(1):<br>送録メール サーバー(SMTPJ(0))<br>オール サーバーへのログオン情報<br>アカウンナズ(U):<br>パズロード(P) |                                                          | アカウント設定のテスト<br>アカウントモテストして、入力内容が正しいのどうがを確認することをお知め<br>します。<br>アカウンド提定のF2ド(1)<br>「「「スペト」をついたしたらアカウンド設定を自動的にテストする<br>(5) |
| アン・ボーバーボッキュック・アイディング サーバーボッキョング・アイディング あっかった ている場合には、チェック あっかった                                                                                      | ) Fを保存する(P)<br>課約10:/129- FIEE (SPA) に対応し<br>オンホレド(だか(Q) | 詳細会変(M) <br>- =:シニー (おへい) キャンセル (へい)                                                                                   |

# ステップ5 アカウント設定

[テストアカウントの設定]で受信・送信の接続テストが行われます。 [状況]が[完了]と表示されたら、[閉じる]ボタンをクリックします。

| テスト アカウント設定<br>すべてのテストが完了しました。「閉じる」 をクロックして続き            | テレイください。 | 中止(S)            |
|----------------------------------------------------------|----------|------------------|
| 3/((0)X1))75] 0*00" [1302] 623220(1321) 0(4554)*         |          | 二(L)<br>  閉じる(C) |
| 970 IJ-                                                  | 14%D     |                  |
| シベン<br>✓ 受信メール サーバー (POP3) へのログオン<br>✓ テスト電子メール メッセージの送信 | 完了<br>完了 |                  |
|                                                          |          |                  |

## ステップ6 アカウント設定の完了

[すべて完了しました]と表示されますので、[完了]ボタンをクリックして、変更完了です。

| アカウントの変更                       |  |
|--------------------------------|--|
| すべて完了しました                      |  |
| アカウントのセットアップに必要な情報がすべて入力されました。 |  |
|                                |  |
|                                |  |
|                                |  |
|                                |  |
|                                |  |
| 〈 戻る(B) 完了                     |  |